# Инструкция по работе с сайтом В2В.

https://b2b.sds-group.ru/

#### Содержание:

- 1. Регистрация
- 2. Личный кабинет
  - 2.1. Заказы
    - 2.1.1. Новый заказ
    - 2.1.2. Оформление заказа
    - 2.1.3. Журнал заказов
    - 2.1.4. Отгрузки
  - 2.2. Финансы
    - 2.2.1. Дебиторская задолженность
  - 2.3. Настройки
    - 2.3.1. Редактировать профиль
    - 2.3.2. Сменить пароль
    - 2.3.3. Сотрудники
    - 2.3.4. Юридические лица
    - 2.3.5. Адреса доставки
- 3. Каталог
- 4. Новости и акции
- 5. Прайс-лист
- 6. Обратная связь

#### 1. Регистрация

# Обращаю Ваше внимание, что зарегистрироваться должен один сотрудник Вашей компании! Остальных сотрудников Вы добавляете самостоятельно через раздел «Сотрудники»!

Для регистрации в системе B2B необходимо перейти на сайт <u>https://b2b.sds-group.ru/</u>, заполнить все поля регистрации и отправить запрос.

| i b2b.sds-group.ru      |                                      |
|-------------------------|--------------------------------------|
|                         |                                      |
| SDS                     | ⊠ Напишите нам<br>+7 (495) 127-95-40 |
| Главная                 |                                      |
| Еще нет учетной записи? | арегистрироваться                    |
| * Логин (email)         |                                      |
| * Пароль                |                                      |
|                         | Запомнить меня на этом компьютере    |
|                         | Войти Забыли свой пароль?            |

После обработки запроса, на почту, указанную при регистрации, придёт письмо с регистрационными данными (логин и пароль). Вы можете сразу поменять пароль по ссылке в письме или сделать это через личный кабинет.

#### 2. Личный кабинет

После авторизации на сайте Вы попадаете в свой личный кабинет. В личный кабинет можно попасть из любой точки сайта нажав на значок пользователя в правом верхнем углу экрана:

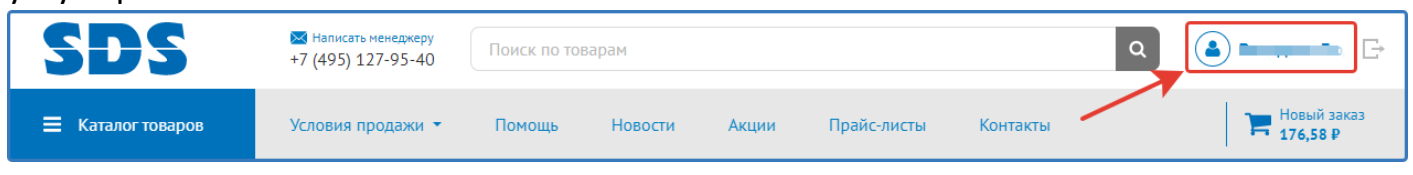

На главной странице личного кабинета Вы видите название основного юр.лица, основные контактные данные и общее состояние баланса по всем юр.лицам:

| 000 "                                   | Состояние баланса                   | Детализация → |
|-----------------------------------------|-------------------------------------|---------------|
| Контактное лицо<br>Телефон<br>8 8,доб.4 | Текущий долг<br>В т.ч. просроченный | ,<br>₽<br>₽   |

Слева Вы видите основные разделы личного кабинета:

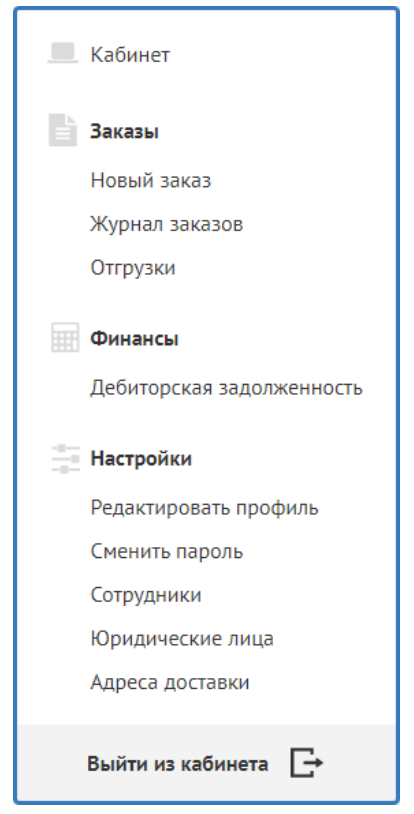

Ниже указан ваш персональный менеджер.

Рассмотрим подробнее какие действия Вам доступны в личном кабинете.

## 2.1. Заказы

#### 2.1.1. Новый заказ

В данном разделе Вы можете оформить заказ посредством добавления товаров из файла Excel.

Для этого необходимо:

- Заполнить excel-файл по шаблону
- Прикрепить файл
- Нажать «Обработать»

| Главная                                             | Оформление заказа                                                             |
|-----------------------------------------------------|-------------------------------------------------------------------------------|
| Оформление з                                        | аказа                                                                         |
| 1 Состав заказа > 2                                 | Х Загрузка из прайс-листа                                                     |
|                                                     | Используйте файлы в формате XLSX.Скачать шаблон 1                             |
|                                                     | Прикрепить файл 2 <sup>0 кг</sup> Итого к оплате 0 ₽ Оформить Ом <sup>3</sup> |
|                                                     | Условия закупки 🗌 Очистить корзину перед загрузкой                            |
| Состав заказа                                       | Корректировать количество товара по наличию                                   |
| В данный момент в заказ<br>или воспользуйтесь катал | Обработать 3                                                                  |
| Перейти в каталог                                   |                                                                               |

Также для оформления заказа можно перейти в каталог или воспользоваться строкой поиска.

| SDS                                                                                  | Написать менеджеру<br>+7 (495) 127-95-40             | Поиск по то   | варам         |          |                                               |                | ٩   | 🌲 Маркова Викт 📑 |
|--------------------------------------------------------------------------------------|------------------------------------------------------|---------------|---------------|----------|-----------------------------------------------|----------------|-----|------------------|
| 🗮 Каталог товаров                                                                    | Условия продажи 🔻                                    | Помощь        | Новости       | Акции    | Прайс-листы                                   | Контакты       |     | Т Корзина        |
| <ul> <li>Главная</li> <li>Оформление зан</li> <li>Состав заказа &gt; 2 До</li> </ul> | Оформление заказа<br>Каза<br>ставка > 3 Проверка дал | 111125        |               |          |                                               |                |     |                  |
|                                                                                      |                                                      |               |               | ~        | Вес <b>Окг</b><br>Объём <b>Ом<sup>3</sup></b> | Итого к оплате | 0 P | Оформить         |
| Состав заказа                                                                        |                                                      |               |               |          |                                               |                |     | Загрузить заказ  |
| В данный момент в заказе ни<br>или воспользуйтесь каталого<br>Перейти в каталог      | ет товаров добавьте товари<br>м                      | ы через форму | добавления по | артикулу |                                               |                |     |                  |

#### 2.1.2. Оформление заказа

Для оформления заказа из любой точки на сайте перейдите в корзину (правый верхний угол), выберите юр.лицо, на которое необходимо сделать заказ и нажмите кнопку «Оформить»:

| <ul> <li>Главная</li> <li>Оформление зака</li> <li>Состав заказа &gt; 2 Доста</li> </ul> | Оформление заказа                                    |                       |                                           | Выбор<br>юр.лица                    |               |                                                                              |
|------------------------------------------------------------------------------------------|------------------------------------------------------|-----------------------|-------------------------------------------|-------------------------------------|---------------|------------------------------------------------------------------------------|
| Маркова Виктория Артур                                                                   | овна                                                 | *                     | Вес <b>3.17 г</b><br>Объём <b>0.007 м</b> | кг Итого к оплате<br>1 <sup>3</sup> | 1 707,39 ₽    | Оформить                                                                     |
| Состав заказа                                                                            |                                                      |                       |                                           | /                                   |               | Загрузить заказ                                                              |
| Мой Артикул Фото<br>товар                                                                | Название                                             | Производитель Розн. и | ена Ваша цена<br>со скидкой               | На складе Кол-во<br>(+ поставка)    | Единицы       | Û                                                                            |
| 11-1001                                                                                  | Сварочный аппарат для труб<br>1000 Вт REXANT RX-1000 | 2 799,00              | Р/шт. 1 707,39 ₽/шт.                      | 571<br>ед. измер: шт (1<br>шт)      | 1 + шт (1 шт) | ٢                                                                            |
|                                                                                          |                                                      |                       |                                           |                                     |               |                                                                              |
| Итого по заказу                                                                          |                                                      |                       |                                           |                                     |               | Итого к оплате                                                               |
| Вес 3.17 кг<br>Объём 0.007 м <sup>3</sup>                                                |                                                      |                       |                                           |                                     |               | 1 707,39 ₽<br>в т.ч. НДС<br>Ак №845571@ИЯ Window:<br>Чтобы активировать Wind |

Заполните все поля Доставки заказа:

- Способ получения заказа
- Адрес доставки
- Способ оплаты
- Контактная информация

И нажмите «Подтвердить заказ»:

| Оформление заказа                                                                          |                                 |              |                                 |                            |                     |                                                                                      |
|--------------------------------------------------------------------------------------------|---------------------------------|--------------|---------------------------------|----------------------------|---------------------|--------------------------------------------------------------------------------------|
| 1) Состав заказа > 2) Доставка > 3)                                                        | Проверка данных                 |              |                                 |                            |                     |                                                                                      |
| - Редактировать состав                                                                     | Информация о заказе:            | Вес<br>Объём | 3.17 кг<br>0.007 м <sup>3</sup> | Доставка<br>Итого к оплате | 1 707,39 ₽          | Подтвердить заказ                                                                    |
| Доставка заказа                                                                            |                                 |              |                                 |                            |                     |                                                                                      |
| Способ получения заказа                                                                    |                                 |              |                                 |                            | Условия закупки     |                                                                                      |
| <ul> <li>Самовывоз</li> <li>Забрать товар со склада своим транспор<br/>кличнтом</li> </ul> | том или транспортом ТК, нанятой |              |                                 |                            | Юридическое<br>лицо | Маркова Виктория<br>Артуровна                                                        |
|                                                                                            |                                 |              |                                 |                            | Итого по заказу     |                                                                                      |
|                                                                                            |                                 |              |                                 |                            | Bec                 | 3.17 кг                                                                              |
| 🔿 Доставка транспортной компанией                                                          |                                 |              |                                 |                            | Объем               | 0.007 м <sup>3</sup>                                                                 |
|                                                                                            |                                 |              |                                 |                            | Итого к оплате      | <b>1 707,39.₽</b><br>Активация Window<br>в тч. HIC284,57 Р<br>чтобы активировать Win |

#### После чего отображается сообщение с данными по заказу:

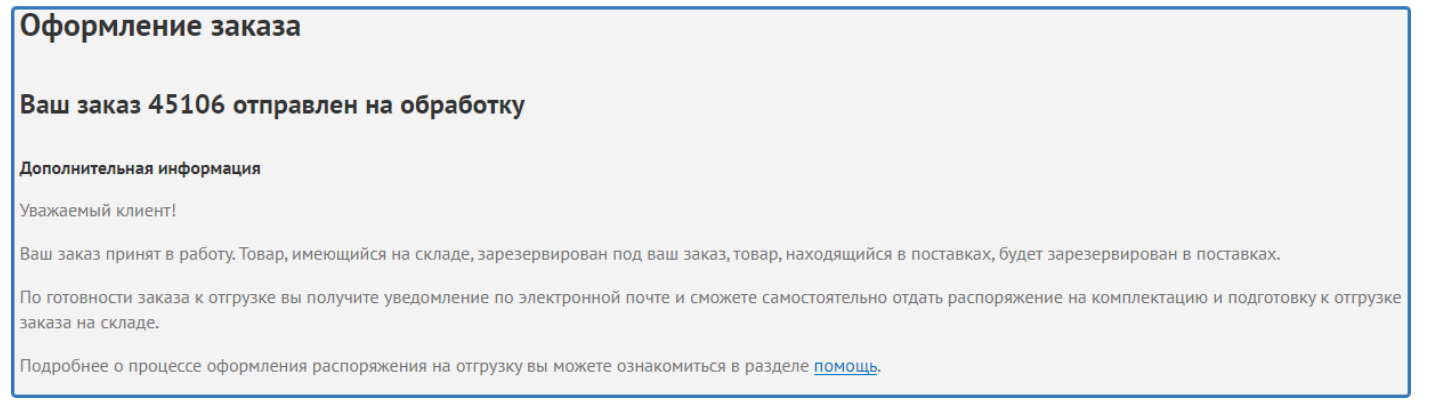

## 2.1.3. Журнал заказов

Список всех заказов можно увидеть в данном разделе. Есть фильтр по статусам заказов и поиск по номерам.

|     | Главная             | Заказы |                        |            |            |             |                 |               |               |      |               |          |
|-----|---------------------|--------|------------------------|------------|------------|-------------|-----------------|---------------|---------------|------|---------------|----------|
| Мοι | 1 заказы            |        |                        |            |            |             |                 |               |               |      |               |          |
|     |                     |        |                        |            |            |             |                 |               |               |      |               |          |
| -   | Кабинет             |        | Поиск по ном           | еру заказа |            | ٩           |                 |               |               |      |               |          |
| Б   | Заказы              |        | Все заказы             | ктивные    | Отмененные | Выполненные |                 |               |               |      |               |          |
|     | Новый заказ         |        |                        |            |            |             |                 |               |               |      |               |          |
|     | Журнал заказов      |        | Номер                  | Дата       | Юр. лицо   | Сотрудник   | Сумма<br>заказа | %<br>отгрузки | Общий<br>долг | Долг | Статус заказа | Действие |
|     | Опрузки             |        | 44905<br>(СЛУТ-024398) | 26.03.2021 |            |             | 9 107,96 ₽      |               |               |      | Отгружен      | :        |
|     | Финансы             |        | (44) + 62 (370)        |            | _          |             |                 |               |               |      |               |          |
|     | Дебиторская задолже | ННОСТЬ | 44904<br>(СДУТ-024394) | 26.03.2021 |            |             | 96 692,63 ₽     |               |               |      | Отгружен      | 1        |
| 1   | Настройки           |        | 44903                  | 26.03.2021 |            |             | 62 865 16 P     |               |               |      | Отгоужен      | :        |
|     | Редактировать профи | ль     | (СДУТ-024388)          | 20.00.2021 |            |             | 02 000,10 +     |               |               |      | Onpyten       | •        |

#### Из списка заказ можно отменить или повторить:

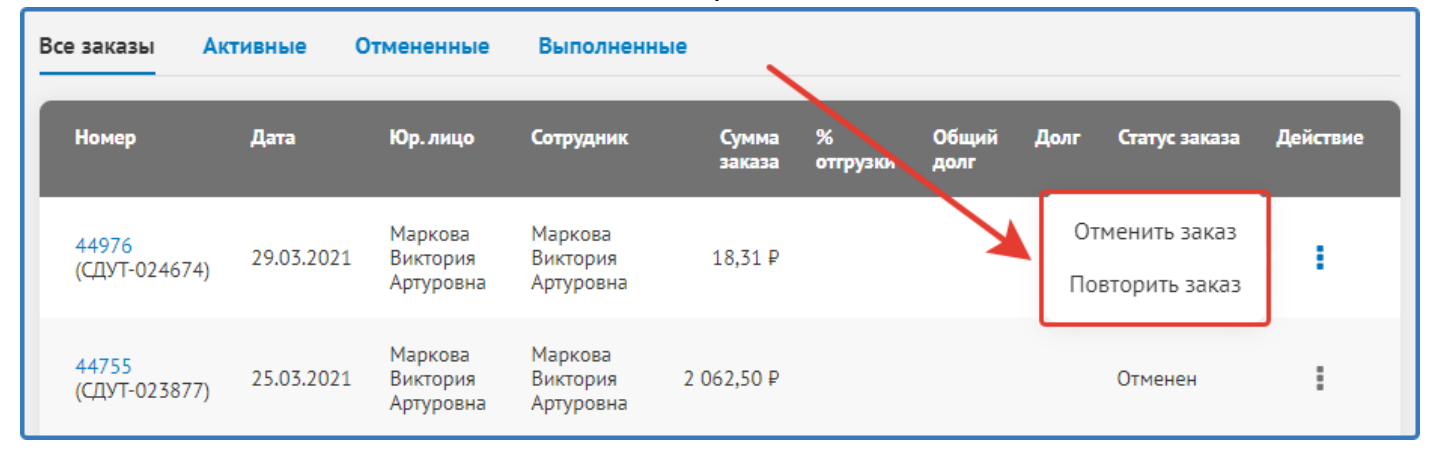

#### В самом заказе также доступна функция «Обещанный платеж»:

| $\mathbf{O}$ | Главная             | Заказы     | Заказ №44976 (СД)                   | VT-024674)     |                            |                  |          |   |
|--------------|---------------------|------------|-------------------------------------|----------------|----------------------------|------------------|----------|---|
| Зак          | аз №44976 ((        | сдут-02467 | 74)                                 |                |                            |                  |          |   |
|              |                     |            |                                     |                |                            |                  |          |   |
|              | Кабинет             |            | Действия с заказом                  | ▎┌             |                            |                  |          | x |
| B            | Заказы              |            | Отменить заказ                      |                | Обещанный плате            | ж                |          |   |
|              | Новый заказ         |            | Повторить заказ                     |                |                            |                  |          |   |
|              | Журнал заказов      |            | Обещанный платеж                    | Cori           | Номер платежного           |                  |          |   |
|              | Отгрузки            | H          | Оридическое лицо                    | Mar            | dokynenna                  |                  |          |   |
|              | Финансы             | T          | Горговая точка                      | 1010(<br>корпу | Дата платежа               |                  |          |   |
|              | Лебиторская залолже | енность    | Сотрудник                           | Mar            |                            |                  |          |   |
|              |                     |            |                                     |                | Сумма платежного           |                  |          |   |
|              | Настройки           |            |                                     |                | Aonthream                  |                  |          |   |
|              | Редактировать профи | ль 🖡       | 1нформация по достави               | (e             | Прикрепить файл            | Выберите файл    |          |   |
|              | Сменить пароль      | C          | пособ доставки                      | Сам            |                            |                  |          |   |
|              | Сотрудники          | k          | Контактное лицо для                 | Mar            | Изменения применятся после |                  |          |   |
|              | Юридические лица    | Ę          | цоставки                            |                | проверки данных менеджером | Отправить запрос | Отменить |   |
|              | Адреса доставки     | k<br>L     | Контактный телефон<br>1,ля доставки | +7 (           |                            |                  |          |   |

После того как у заказа изменился статус на «Согласован поставщиком», в заказе доступен блок «Документы», где можно скачать печатную форму заказа, заказ со штрих кодами и счёт на оплату:

| Главная                              | Заказы Заказ №44976 (СДУТ-024674) |                                                     |
|--------------------------------------|-----------------------------------|-----------------------------------------------------|
| Заказ №44976 (C                      | ДУТ-024674)                       | $\sim$                                              |
| Кабинет                              | Действия с заказом                |                                                     |
| Заказы                               | Информация по заказу              | Документы                                           |
| Новый заказ<br><b>Журнал заказов</b> | Статус Согласован поставщики      | ом Заказ клиента СДУТ-024674.xlsx                   |
| Отгрузки Финансы                     | Торговая точка 1                  | СДУТ-024674.xlsx<br>СЧЕТ на оплату СДУТ-024674.xlsx |
| Дебиторская задолже                  | нность Сотрудник М                | i la                                                |

### 2.1.4. Отгрузки

В данном разделе Вы видите список всех отгрузок с информацией по оплате (сумма, дата), есть поиск по номеру заказа.

По каждой накладной есть документы - УПД и Счёт на оплату:

| Главная Отгрузки                  |                    |            |          |                 |                    |                                                                   |           |
|-----------------------------------|--------------------|------------|----------|-----------------|--------------------|-------------------------------------------------------------------|-----------|
| Отгрузки                          |                    |            |          |                 |                    |                                                                   |           |
| Кабинет                           | Поиск по номе      | ру заказа  |          | Q               |                    |                                                                   |           |
| <b>Ваказы</b><br>Новый заказ      | Номер<br>накладной | Дата       | Юр. лицо | Номер<br>заказа | Сумм:<br>накладноі | УПД (Универсальный передаточный<br>документ) СДУТ-016546.xlsx     | Документы |
| Журнал заказов<br><b>Отгрузки</b> | СДУТ-016546        | 29.03.2021 |          | СДУТ-024382     | 15 063,42          | УПД (Универсальный передаточный<br>документ) СДУТ-016546.pdf      | ÷         |
| Финансы                           | СДУТ-016548        | 29.03.2021 |          | СДУТ-024379     | 33 096,54          | Счет на оплату СДУТ-016546.pdf<br>Счет на оплату СДУТ-016546.xlsx | :         |
| деоиторская задолженность         | CD/7 04/047        |            |          |                 |                    |                                                                   |           |

# 2.2. Финансы

#### 2.2.1 Дебиторская задолженность

Для того, чтобы посмотреть ближайшие оплаты и задолженности подробно в разрезе накладных и заказов по каждому из юр.лиц нужно перейти в раздел «Дебиторская задолженность» через меню или с главной страницы, нажав на «Детализацию»:

|                                                                                                    | +7 (495) 127-95-40                    | Пои                                                                                                    | ск по товара                                                                                                    | ам                                                                                                    |                                                                                                    |                                                                                                    |                                                                                                    | ۹ 🌢                                                                                                    |
|----------------------------------------------------------------------------------------------------|---------------------------------------|----------------------------------------------------------------------------------------------------|----------------------------------------------------------------------------------------------------|----------------------------------------------------------------------------------------------------|----------------------------------------------------------------------------------------------------|----------------------------------------------------------------------------------------------------|----------------------------------------------------------------------------------------------------|----------------------------------------------------------------------------------------------------|
| Каталог товаров                                                                                                    | Условия продажи                       | и Пом                                                                                                    | иощь                                                                                                    | Новости                                                                                                    | Акции                                                                                                    | Прайс-листы                                                                                                    | Контакты                                                                                                    | Т Кор                                                                                                    |
|                                                                                                    |                                       |                                                                                                    |                                                                                                    |                                                                                                    |                                                                                                    |                                                                                                    |                                                                                                    |                                                                                                    |
| Кабинет                                                                                                    | 00                                    | 00 "(                                                                                                    |                                                                                                    | 3"                                                                                                    |                                                                                                    |                                                                                                    | Состояние баланса                                                                                                    | Детализ                                                                                                    |
| Заказы                                                                                                    |                                       |                                                                                                    |                                                                                                    |                                                                                                    | 20                                                                                                    |                                                                                                    | Текущий долг<br>В ти просроионный                                                                                                    | 4                                                                                                    |
| Новый заказ                                                                                                    | Кон                                   | нтактное ли                                                                                                    | 1ЦО                                                                                                    |                                                                                                    | A                                                                                                    |                                                                                                    | в і.ч. просроченный                                                                                                    |                                                                                                    |
| Журнал заказов                                                                                                    | B                                     |                                                                                                    | ,a                                                                                                    |                                                                                                    |                                                                                                    |                                                                                                    |                                                                                                    |                                                                                                    |
| опружи                                                                                                    | Тел<br>8                              | ефон                                                                                                    |                                                                                                    |                                                                                                    | СМИРНО                                                                                                    |                                                                                                    |                                                                                                    |                                                                                                    |
| Финансы                                                                                                    |                                       |                                                                                                    |                                                                                                    |                                                                                                    | <b>БЭТТЕРИЗ</b>                                                                                                    |                                                                                                    |                                                                                                    |                                                                                                    |
|                                                                                                    |                                       |                                                                                                    |                                                                                                    |                                                                                                    |                                                                                                    |                                                                                                    |                                                                                                    |                                                                                                    |
| Дебиторская                                                                                                    | задолженност                          | Ъ                                                                                                    |                                                                                                    | 000 -                                                                                                    | · 000 ·                                                                                                    | - 000                                                                                                    | 0                                                                                                    | 00 " <"                                                                                                    |
| Дебиторская<br>Кабинет                                                                                                    | задолженност                          | <b>Ъ</b><br>о "(<br>оиск по ном                                                                                                    | еру заказа                                                                                                    | 000 -                                                                                                    | • <u>000</u> •                                                                                                    | - 000                                                                                                    | 0-                                                                                                    | 00 °                                                                                                    |
| Дебиторская<br>Кабинет                                                                                                    | задолженност                          | <b>Ъ</b><br>о т<br>оиск по ном                                                                                                    | еру заказа                                                                                                    | 000 -                                                                                                    | · 000 :                                                                                                    | - 000                                                                                                    | 0- <b>1</b> 04                                                                                                    | 001 c                                                                                                    |
| Дебиторская<br>Кабинет<br>Заказы<br>Новый заказ<br>Журнал заказа                                                                                                    | задолженност                          | олск по ном<br>номер                                                                                                    | еру заказа<br>Дата<br>платежа                                                                                                    | 000 г<br>Расчетный<br>документ                                                                                                    | ° 000 с                                                                                                    | о Просроченнь<br>заказу                                                                                                    | ото он<br>ий долг по Кол-во дией<br>просрочко                                                                                                    | Don CAC no<br>Janazy                                                                                                    |
| Дебиторская<br>Кабинет<br>Заказы<br>Новый заказ<br>Журнал заказс<br>Отгрузки                                                                                                    | в в в в в в в в в в в в в в в в в в в | Ъ<br>очск по ном<br>номер<br>ражаза<br>сдут-024398                                                                                                    | еру заказа<br>Дата<br>платежа<br>07.06.2021                                                                                       | 000 -<br>Расчетный<br>документ<br>СДУГ-016555                                                                                                    | • 000 •<br>Сумма долга<br>заказу<br>9 107,96 Р                                                                                                    | - ООС<br>р. Просроченнь<br>заказу<br>0,00 Р                                                                                                    | от он<br>ий долг по Кол-во дней<br>просрочки<br>0                                                                                                    | 001 с*<br>Долг СДС по<br>заказу<br>0,00 Р                                                                                   |
| Дебиторская<br>Кабинет<br>Заказы<br>Новый заказ<br>Журнал заказс<br>Отгрузки                                                                                                    | задолженност                          | <b>Ъ</b><br>оиск по ном<br>номер<br>наказа<br>сдут-024398                                                                                                    | еру заказа<br>Мата<br>платежа<br>07.06.2021                                                                                       | 000 т<br>Расчетный<br>документ<br>СДУТ-016555<br>СДУТ-0165554                                                                                                    | • 000 7<br>Сумма долга<br>заказу<br>9 107,96 Р<br>96 692,63 Р                                                                                                    | то Просроченны<br>заказу<br>0,00 Р<br>0,00 Р                                                                                                    | от ос<br>ий долг по Кол-во дней<br>просрочки<br>0<br>0                                                                                                    | 00 т сас по<br>заказу<br>0,00 Р<br>0,00 Р                                                                                   |
| Дебиторская<br>Кабинет<br>Заказы<br>Новый заказ<br>Журнал заказс<br>Отгрузки<br>Финансы<br>Дебиторская<br>задолженност                                                                                               | задолженност                          | <b>Ь</b><br>оиск по ном<br>номер<br>ваказа<br>сдут-024398<br>сдут-024394<br>сдут-024323                                                                            | еру заказа<br>Лате<br>латожа<br>07.06.2021<br>07.06.2021                                                                          | 000 -<br>Расчетный<br>документ<br>СДУТ-016555<br>СДУТ-016554                                                                                                    | <ul> <li>соот</li> <li>сумма долга<br/>заказу</li> <li>9 107,96 Р</li> <li>96 692,63 Р</li> <li>217 887,04 Р</li> </ul>                                                                                | оос<br>по Просроченны<br>заказу<br>0,00 Р<br>0,00 Р<br>0,00 Р                                                                                                    | от он<br>ий долг по Кол-во дней<br>просрочки<br>0<br>0<br>0<br>0                                                                                                    | 00 - <b>*</b><br><u>Aonr CAC no</u><br>3axa3y<br>0,00 P<br>0,00 P<br>0,00 P                                                 |
| Дебиторская<br>Кабинет<br>Заказы<br>Новый заказ<br>Журнал заказс<br>Отгрузки<br>Финансы<br>Дебиторская<br>задолженности                                                                                              | в в в в в в в в в в в в в в в в в в в | <b>Ь</b><br>онск по ном<br>номер<br>аяказа<br>сдут-024398<br>сдут-024394<br>сдут-024323<br>сдут-024323                                                             | еру заказа<br>Алта<br>платежа<br>07.06.2021<br>07.06.2021<br>07.06.2021<br>04.06.2021                                             | 000 Т<br>Расчетный<br>сдут-016555<br>сдут-016554<br>сдут-016544                                                                                                    | <ul> <li>ООО 7</li> <li>Сумма долга<br/>заказу</li> <li>9 107,96 Р</li> <li>96 692,63 Р</li> <li>217 887,04 Р</li> <li>9 087,59 Р</li> </ul>                                                           | росрочению<br>по <u>Просрочению</u><br>0,00 Р<br>0,00 Р<br>0,00 Р<br>0,00 Р                                                                                                    | о<br>ній долг по Кол-во дней<br>просрочки<br>0<br>0<br>0<br>0<br>0                                                                                                    | <b>Aonr CAC no</b><br><b>Jakasy</b><br>0,00 P<br>0,00 P<br>0,00 P<br>0,00 P                                                 |
| Дебиторская<br>Кабинет<br>Заказы<br>Новый заказ<br>Журнал заказс<br>Отгрузки<br>Финансы<br>Дебиторская<br>задолженност                                                                                               | в профиль                             | <b>Ь</b><br>оиск по ном<br>номер<br>заказа<br>сдут-024398<br>сдут-024394<br>сдут-024323<br>сдут-024038                                                             | еру заказа<br>Лятежа<br>07.06.2021<br>07.06.2021<br>07.06.2021<br>04.06.2021                                                      | 000 -<br>Расчетный<br>документ<br>сдут-016555<br>сдут-016554<br>сдут-016238                                                                                                    | <ul> <li>ООО :</li> <li>Сумма долга<br/>заказу</li> <li>9 107,96 Р</li> <li>96 692,63 Р</li> <li>217 887,04 Р</li> <li>9 087,59 Р</li> <li>7 696,38 Р</li> </ul>                                       | по Просроченны<br>заказу<br>0,00 Р<br>0,00 Р<br>0,00 Р<br>0,00 Р<br>0,00 Р                                                                                                    | ото ото ото ото ото ото ото ото ото ото                                                                                                    | 00 <b>*</b> *<br><u>Aonr CAC no</u><br>3axa3y<br>0,00 P<br>0,00 P<br>0,00 P<br>0,00 P<br>0,00 P                             |
| Дебиторская<br>Кабинет<br>Заказы<br>Новый заказ<br>Журнал заказа<br>Отгрузки<br>Финансы<br>Дебиторская<br>задолженност<br>Настройки<br>Редактировать<br>Сменить парол<br>Сотрудники                                  | адолженност                           | <b>В</b><br>онск по ном<br>номер<br>алааза<br>сдут-024398<br>сдут-024394<br>сдут-024323<br>сдут-024038<br>сдут-024038                                              | сру заказа<br>Аята<br>платежа<br>07.06.2021<br>07.06.2021<br>07.06.2021<br>04.06.2021<br>04.06.2021                               | 000 -<br>Расчетный<br>СДУТ-016555<br>СДУТ-016554<br>СДУТ-016238<br>СДУТ-016237                                                                                                    | осо с<br>сунна долга<br>заказу<br>9 107,96 Р<br>96 692,63 Р<br>217 887,04 Р<br>9 087,59 Р<br>7 696,38 Р<br>69 212,51 Р                                                                                 | росроченны<br>по Просроченны<br>0,00 Р<br>0,00 Р<br>0,00 Р<br>0,00 Р<br>0,00 Р                                                                                                    | о<br>мії долг по Кол-во дней<br>просрочим<br>0<br>0<br>0<br>0<br>0<br>0<br>0<br>0<br>0<br>0<br>0<br>0<br>0                                                                                                    | 00 - с<br><i>Долт СДС по</i><br>заказу<br>0,00 Р<br>0,00 Р<br>0,00 Р<br>0,00 Р<br>0,00 Р<br>0,00 Р                          |
| Дебиторская<br>Кабинет<br>Заказы<br>Новый заказ<br>Журнал заказс<br>Отгрузки<br>Финансы<br>Дебиторская<br>задолженност<br>Настройки<br>Редактировать<br>Сменить парол<br>Сотрудники<br>Юридические.                  | задолженност                          | <b>Ь</b><br>оиск по ном<br>номер<br>азказа<br>сдут-024398<br>сдут-024394<br>сдут-024323<br>сдут-024038<br>сдут-024038<br>сдут-024038                               | сру заказа                                                                                                    | 000 -<br>Расчетный<br>сдут-016555<br>Сдут-016554<br>Сдут-016238<br>Сдут-016238<br>Сдут-016238                                                                                                    | <ul> <li>ООО :</li> <li>Сумма долга заказу</li> <li>9 107,96 Р</li> <li>96 692,63 Р</li> <li>217 887,04 Р</li> <li>9 087,59 Р</li> <li>7 696,38 Р</li> <li>69 212,51 Р</li> <li>25 353,80 Р</li> </ul> | но Рросроченны<br>заказу<br>0,00 Р<br>0,00 Р<br>0,00 Р<br>0,00 Р<br>0,00 Р<br>0,00 Р                                                                                                    | о Солоника и солоника и просрочники просрочники прос<br>Просрочники просрочники просрочники просрочники просрочники просрочники просрочники просрочники просрочники просрочники прос<br>Просром просрочники просрочники просрочники просрочники просрочники просрочники просрочники просрочники просрочники просрочники просрочники просрочники просрочники просрочники просрочники просрочники просрочники просрочники просрочники просрочники просрочники просрочники просрочники просрочники пр<br>Просром просрочники просром просром просрочники просрочники просрочники просрочники просрочники просрочники просрочники просрочники просрочники просрочники просрочники просрочники просрочники просрочники просрочники просрочники проср | 00 - CAC no<br>3axa3y<br>0,00 P<br>0,00 P<br>0,00 P<br>0,00 P<br>0,00 P<br>0,00 P<br>0,00 P                                 |
| Дебиторская<br>Кабинет<br>Заказы<br>Новый заказ<br>Журнал заказс<br>Отгрузки<br>Финансы<br>Дебиторская<br>задолженности<br>Настройки<br>Редактировать<br>Сменить парол<br>Сотрудники<br>Юридические<br>Дареса достав | задолженност                          | <b>В</b><br>онск по ном<br>номер<br>ваназа<br>слут-024398<br>слут-024398<br>слут-024398<br>слут-024388<br>слут-024038<br>слут-024038<br>слут-024038<br>слут-024038 | сру заказа<br>Алта<br>Олоба2021<br>07.06.2021<br>07.06.2021<br>04.06.2021<br>04.06.2021<br>04.06.2021<br>04.06.2021<br>03.06.2021 | ооо -<br>Расчатный<br>Сдут-опестия<br>Сдут-опестия<br>Сдут-опести | ооо соо соо соо соо соо соо соо соо соо                                                                                                    | I         OOC           0         Просрочению           0         0.00 P           0.00 P         0.00 P           0.00 P         0.00 P           0.00 P         0.00 P           0.00 P         0.00 P           0.00 P         0.00 P           0.00 P         0.00 P           0.00 P         0.00 P | о<br>нй долг по Кол-во дней<br>просрочия<br>0<br>0<br>0<br>0<br>0<br>0<br>0<br>0<br>0<br>0<br>0<br>0<br>0                                                                                                    | CO - CAC C no<br>Sakasy<br>0,00 P<br>0,00 P<br>0,00 P<br>0,00 P<br>0,00 P<br>0,00 P<br>0,00 P<br>0,00 P<br>0,00 P<br>0,00 P |

# 2.3. Настройки2.3.1. Редактировать профиль

В данном разделе можно отправить менеджеру запрос на изменение контактных данных, изменить логотип на главной странице:

| Данные о пользователе     |                            |
|---------------------------|----------------------------|
| Логин (мин. 3 символа):   | @gmail.com                 |
| E-Mail:                   | @gmaiLcom                  |
| Фамилия:                  |                            |
| Имя:                      | Ν                          |
| Отчество:                 |                            |
| Телефон:                  | 8(916)                     |
| Информация о компании     | Запрос на изменение данных |
| Наименование<br>компании: | Маркова Виктория Артуровна |
| Логотип компании:         | Выберите файл              |
|                           | Сохранить                  |

### 2.3.2. Сменить пароль

В данном разделе есть возможность самостоятельно сменить пароль от личного кабинета:

| Новый пароль:                                     |           |
|---------------------------------------------------|-----------|
| Подтверждение нового<br>пароля:                   |           |
| Пароль должен быть не менее<br>6 символов длиной. | Сохранить |

### 2.3.3. Сотрудники

В данном разделе основной пользователь В2В в компании (пользователь, который получает доступ через регистрацию) даёт доступ своим сотрудникам. Для этого нужно нажать «Добавить сотрудника», заполнить все поля, указать доступные юр.лица для данного сотрудника и «Сохранить». На указанную почту уйдёт письмо с регистрационными данными (логин и пароль). В дальнейшем так же можно отредактировать или заблокировать доступ для сотрудника:

| Иван Иванов       |                     |                         |   |
|-------------------|---------------------|-------------------------|---|
| Должность         | Запрос на добав     | ление нового сотрудника | × |
| Б-mail            | • Фамилия           |                         |   |
| Мобильный телефон | • Имя               |                         |   |
| Доступные лица    | • Отчество          |                         |   |
| Редактировать     | • Должность         |                         |   |
| Ruizanus Manijana | * Логин             |                         |   |
| Должность         | • E-mail            |                         |   |
| Логин             | • Мобильный телефон | +7 ()                   |   |
| E-mail            | * Доступные юр.лица |                         |   |
| Мобильный телефон |                     |                         |   |
| Доступные лица    |                     | Сохранить Отменить      |   |

# 2.3.4. Юридические лица

В данном разделе можно увидеть действующие юр.лица с реквизитами, договоры, банковские счета. Есть возможность отредактировать юр. лицо или добавить новое:

| 000 "              |          | и                |  |
|--------------------|----------|------------------|--|
| Общая информация   | Договоры | Банковские счета |  |
| ИНН:               | 885      |                  |  |
| КПП:               | .001     |                  |  |
| Юридический адрес: |          |                  |  |
| Почтовый адрес:    |          |                  |  |
| Редактировать ю    | р.лицо   |                  |  |

2.3.5. Адреса доставки

В данном разделе можно увидеть все адреса для доставки Ваших юр.лиц. Их также можно отредактировать или добавить новый адрес:

| Добавить адрес доставки |        |                    |         |               |
|-------------------------|--------|--------------------|---------|---------------|
| 000 °(3"                |        |                    |         |               |
| Адрес                   |        | Контактное<br>лицо | Телефон | Действия      |
| 620<br>дом              | я ул,  |                    |         | Редактировать |
| 664<br>№ 1              | і, дом | 1                  |         | Редактировать |
| 236<br>Арті             |        | -                  |         | Редактировать |
| 620<br>дом              | iep,   |                    |         | Редактировать |
| 141<br>дом              | ул,    | · · · · · ·        |         | Редактировать |

#### 3. Каталог

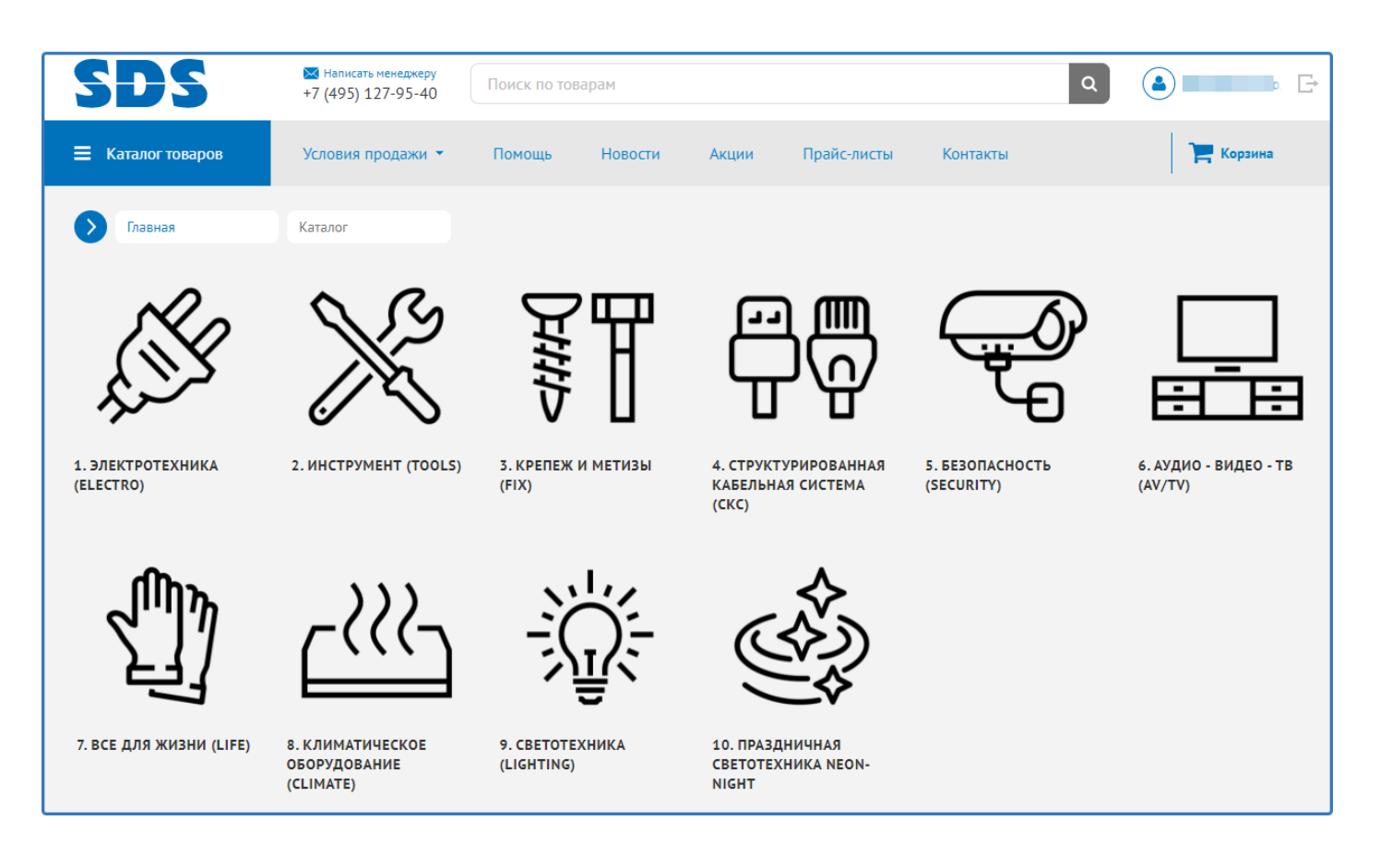

В каталоге мы видим всю необходимую информацию по товару и можем добавить товар в корзину в необходимом количестве.

В общем списке отображается артикул, маленькое изображение товара, название, Базовая цена, Ваша цена, наличие на складе, ближайшая поставка и единица измерения.

|                      | Товаров: 2102                                                  |                                                                            |
|----------------------|----------------------------------------------------------------|----------------------------------------------------------------------------|
|                      | Фильтры 🛱 Мои товары                                           | Ia По названию —                                                           |
| Мой Артикул<br>товар | Фото Название                                                  | Производитель Розк.цена Ваша цена На складе Кол-во Единицы 🧮               |
| 11-1001              | Сварочный аппарат для труб 1000 Bt REXANT RX-1000              | 2 799,00 P/ 1 707,39 P/шт 571 (+0)<br>шт eд.ионер.шт 0 + шт (1 шл) ~       |
| 11-1003              | Сварочный аппарат для труб 700 Вт REXANT RX-700                | 1 399,00 P/ 853,39 P/urr 261 (+0) - 0 + urr (1 urr) -                      |
| 11-1002              | Сварочный аппарат для труб 800 Вт REXANT RX-800                | 2 199,00 P/ 1 341,39 P/ 432 (+0)<br>urr (± urr (± urr)<br>DOCTABKA         |
| 11-1000              | Сварочный аппарат для труб 900 Br REXANT RX-900 (Japan teflon) | В наличии 2134,39 р/ 742 (-0)<br>на складе шт единерсти (дата, количество) |
| 13-0028              | Т Автомобильный мультиметр UNI-T UT105                         | 3 399,00 Р/ 1035,46 Р/ 95 (+0) 0 + шт (1 шт) -                             |
| 13-0027              | Автомобильный нультиметр UNI-T UT107                           | 4 199,00 P/ 2 267,46 P/ur 42,440 e - 0 + ur (1 urr) -                      |
| 16-0101              | Автотестер универсальный REXANT                                | 81,90 P/urr 44,23 P/urr 6653 (+20) @ - 0 + kop. (1 urr) ~                  |

Для более подробной информации нужно перейти в сам товар. Там мы видим описание, характеристики товара и всю документацию к нему. Товар также можно добавить в корзину.

| Сварочный аппарат для труб 1                                                                             | 000 BT REXANT RX-1000                                                              |                                            |                                            |
|----------------------------------------------------------------------------------------------------|------------------------------------------------------------------------------------|--------------------------------------------|--------------------------------------------|
|                                                                                                    | Артикул: <b>11-1001</b>                                                            | Розничная цена с НДС:                      |                                            |
|                                                                                                    | Характеристики                                                                     | 2 799,00 ₽/шт                              |                                            |
|                                                                                                    | Торговая марка: <b>REXANT</b><br>Все характеристики                                | Ваша цена с НДС:<br>1 707,39 ₽/шт          |                                            |
|                                                                                                    |                                                                                    | <b>Доступно на складе:</b><br>(+ поставка) | <b>571 (+0)</b><br>ед. измер.: шт          |
|                                                                                                    |                                                                                    | - 0 + wr (1                                | т) т                                       |
|                                                                                                    |                                                                                    |                                            |                                            |
| Описание Характеристики Сертификаты                                                                      |                                                                                    |                                            |                                            |
| Описание                                                                                                 |                                                                                    |                                            | Активация Window<br>Чтобы активировать Wir |
| Аппарат для раструбной сварки Rexant® RX-1000 прим<br>полипропиленовых труб во всех сферах: бытовой, про | иеняется для установки и обслуживания коммуникаций из<br>изводственной, ремонтной. |                                            |                                            |

# 4. Прайс-лист

Для того, чтобы получить прайс-лист по всей номенклатуре, нужно перейти в раздел «Прайс-листы» и нажать на название прайс-листа для скачивания:

| SDS               | ₩ Написать менеджеру<br>+7 (495) 127-95-40 | Поиск по тов | арам    |              |             |          | ٩ | <b>A F</b>                |
|-------------------|--------------------------------------------|--------------|---------|--------------|-------------|----------|---|---------------------------|
| 🚍 Каталог товаров | Условия продажи 👻                          | Помощь       | Новости | Акции        | Прайс-листы | Контакты |   | Новый заказ<br>2 969,46 ₽ |
| Главная           | Прайс-листы                                |              |         | /            |             |          |   |                           |
| Прайс-листы       |                                            |              |         |              |             |          |   |                           |
| Кабинет           | Названи                                    | •            |         | Дата обновл  | ения        |          |   | Тип файла                 |
| Заказы            | sds-price                                  | e.xLsx       |         | 29.03.2021 1 | 7:59:13     |          |   | XLSX, 2.67 MB             |
| Новый заказ       |                                            |              |         |              |             |          |   |                           |

## 5. Обратная связь

В нижнем левом углу указан Ваш менеджер, для связи с менеджером напишите сообщение через обратную форму связи («Написать менеджеру»).

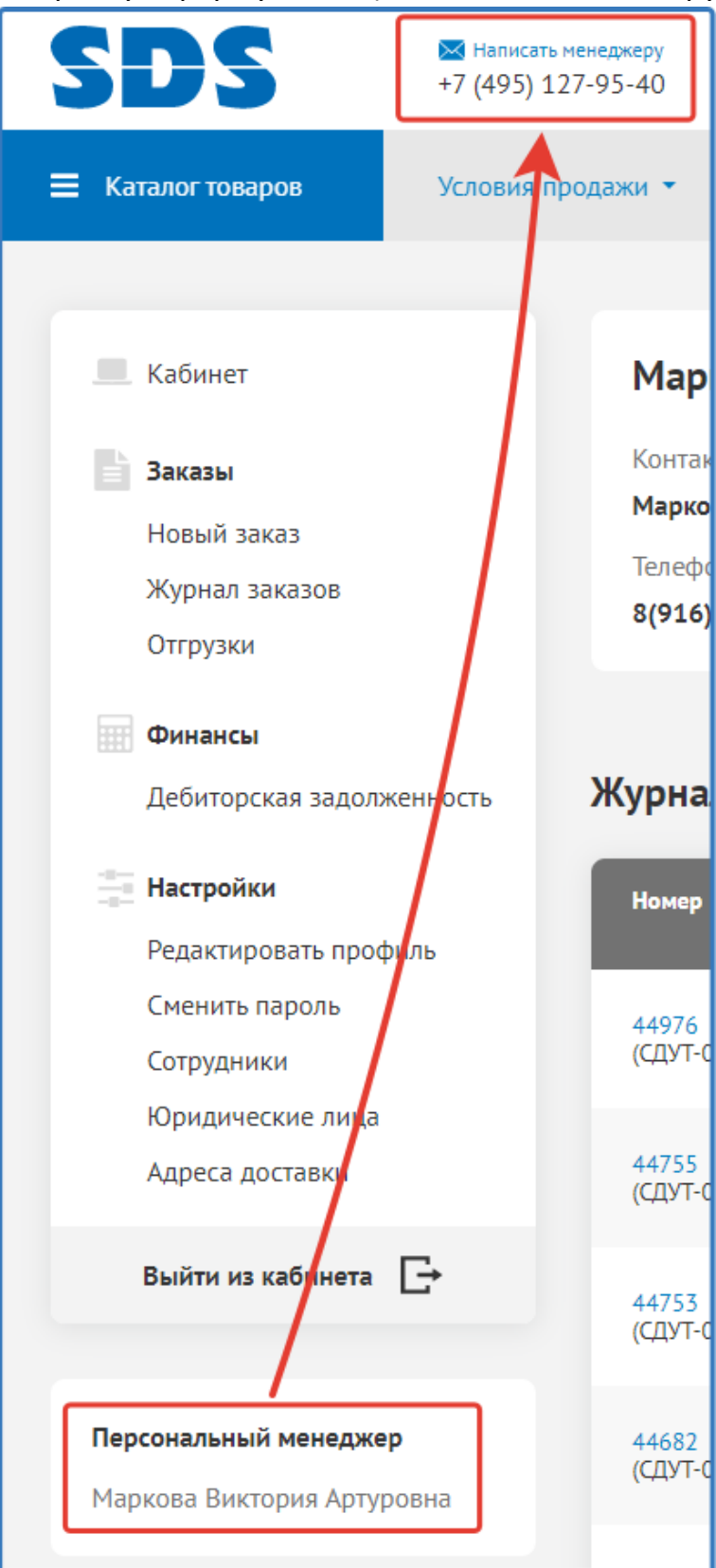